## All you need to get started is a copy of your most recent pay statement.

Attached are instructions on how to access your payroll information on-line.

Please use the attached instructions to access your on-line pay statement information. Once you register, you will have the ability to choose the "go paperless" option and avoid mailings of your pay statements to your home address.

The website to begin the registration process for viewing on-line pay statements and W2's is <u>https://paystatements.adp.com</u> or <u>https://ipay.adp.com</u>

## How to Register on ADP iPayStatements

- 1. Go to https://paystatements.adp.com or https://ipay.adp.com
- 2. Click on "Register Now".
- 3. Enter the Self Service Registration Pass Code dit-001
- 4. Select iPayStatements as the self service Product.
- 5. From your most recent pay statement, enter the following information:
- $\cdot$  Company Code J2A
- File Number 000XXX (find on your most recent pay statement)
- · Check/Advice Number find on your most recent pay statement)
- Pay Date example 8/5/2008 (last ADP paycheck)
- · Social Security Number

You will then be prompted to complete a registration process during which you must answer a few security questions and select a password. Your password must contain between 8 to 20 characters and at least one alpha and one numeric character. You will be assigned a system generated User ID. The security questions will be used to verify your identity if you ever forget your user ID or password.

Upon completing the registration process, you may access your pay statements at <u>https://paystatements.adp.com</u>. (you may also opt to save the site in your Favorite Places.)

We hope you will enjoy this new feature. We appreciate the opportunity to provide you with this exciting new way of viewing your pay information.

Please note that access to the ADP sites generally do not work with Firefox web browser.

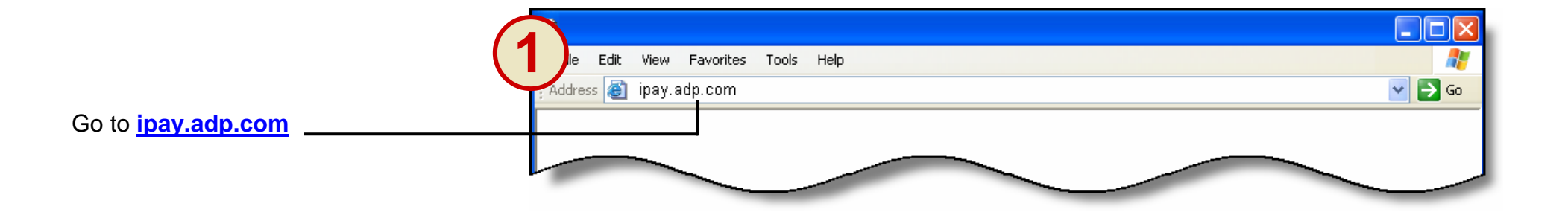

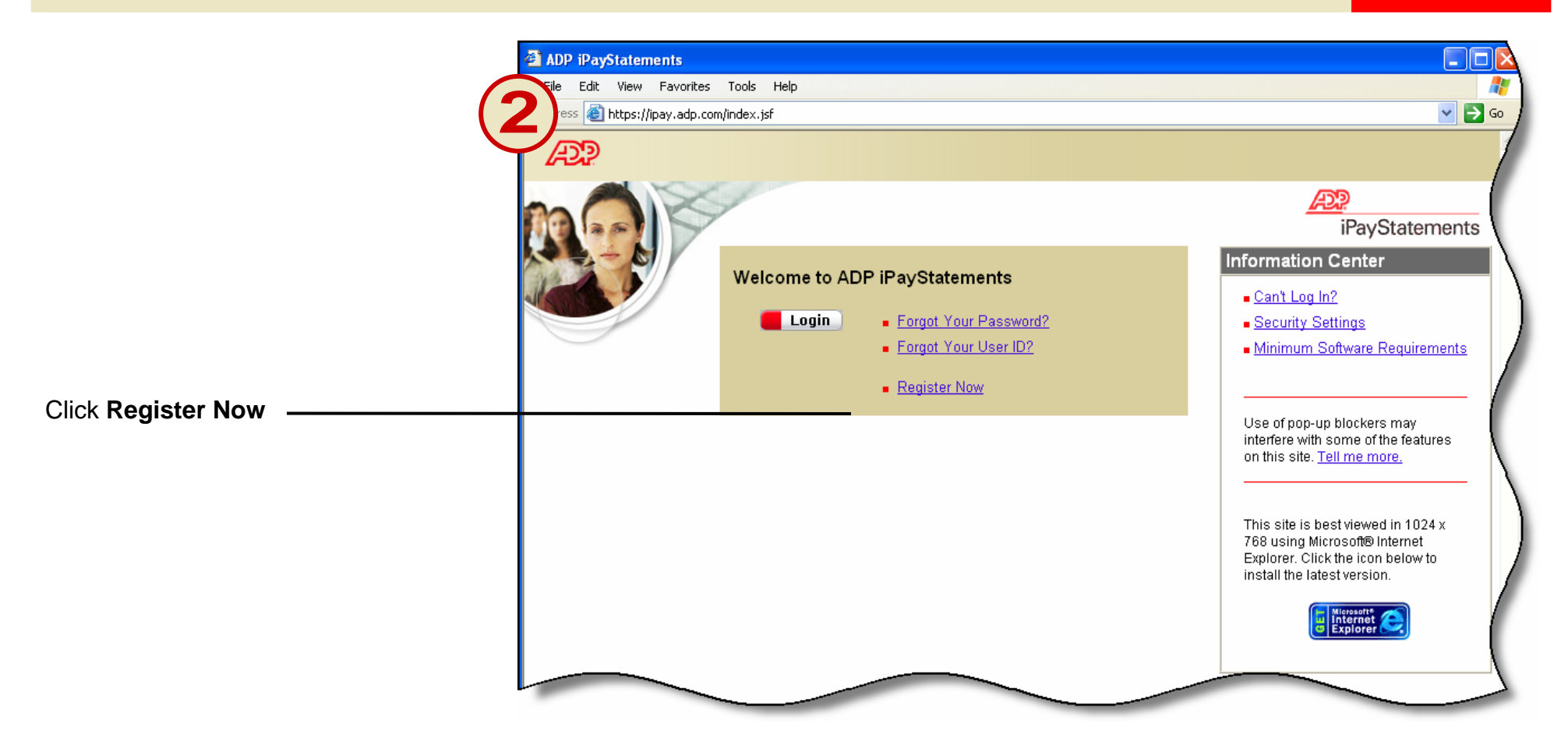

|                   | a iPayStatements                                                                      |   |
|-------------------|---------------------------------------------------------------------------------------|---|
| (*                | Edit View Favorites Tools Help                                                        |   |
|                   |                                                                                       |   |
|                   | Register for this Service                                                             | ( |
|                   | My employer provided me with a Self Service Registration Pass Code.                   |   |
|                   | Self Service Registration Pass Code:  What is the self service registration passcode? |   |
| Enter xxxxxxxx as | ○ I have an ADP user ID (for example, JSmith@Genco).                                  | ) |
| your passcode     | (First Initial+Last Name@Company ID)                                                  |   |
| Click Next        | Next )                                                                                |   |
|                   |                                                                                       |   |
|                   |                                                                                       |   |
|                   |                                                                                       | ) |
|                   |                                                                                       |   |
|                   |                                                                                       |   |
|                   |                                                                                       |   |

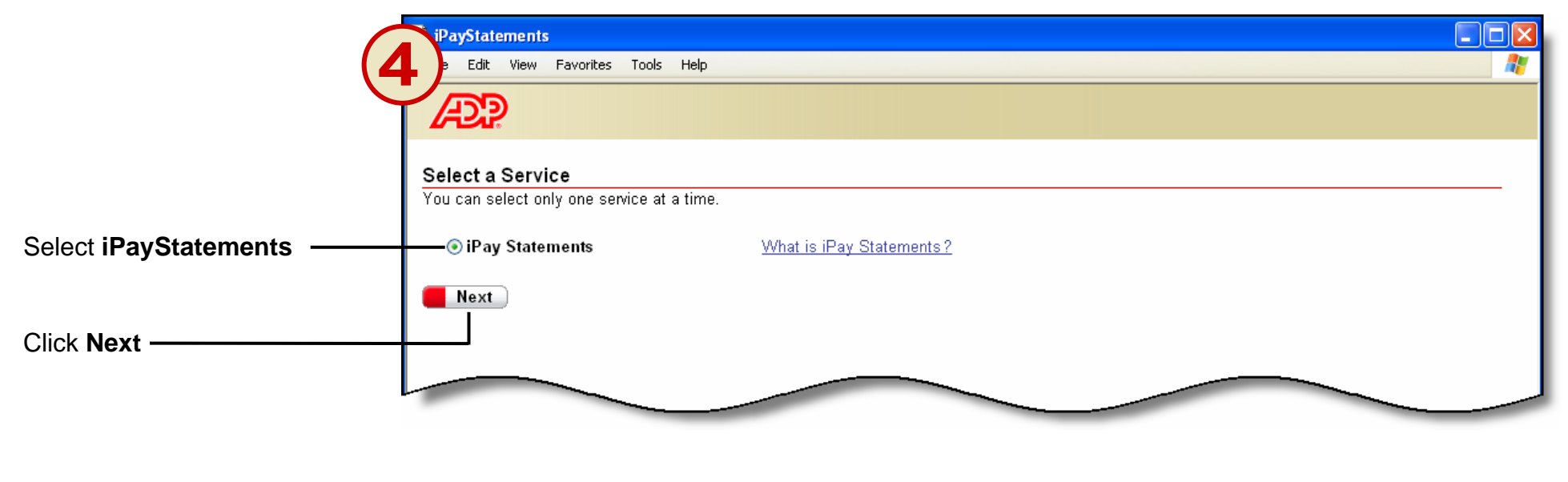

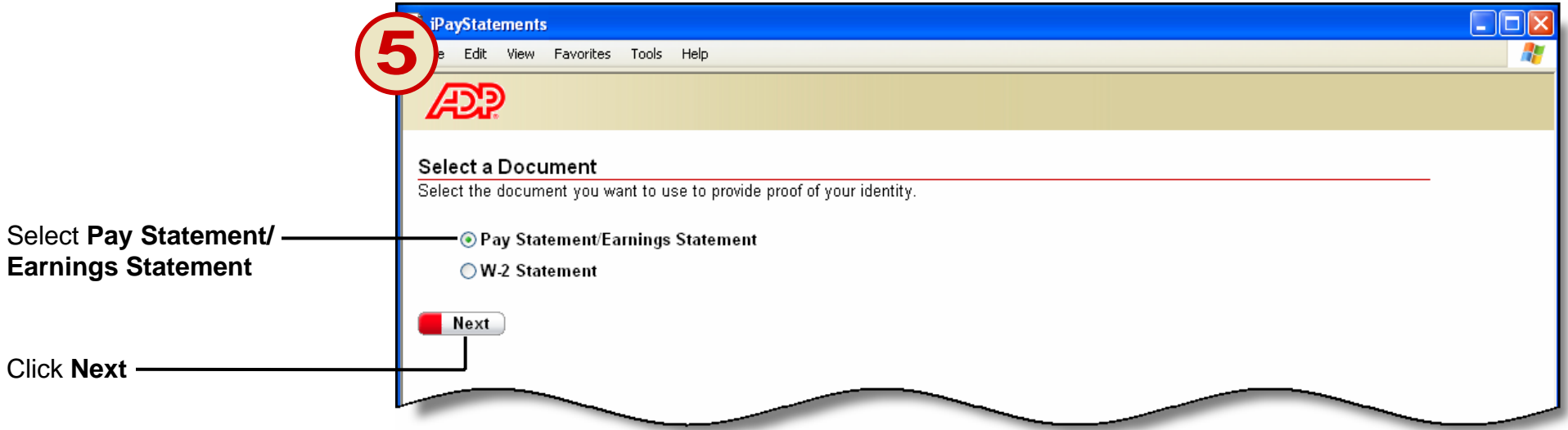

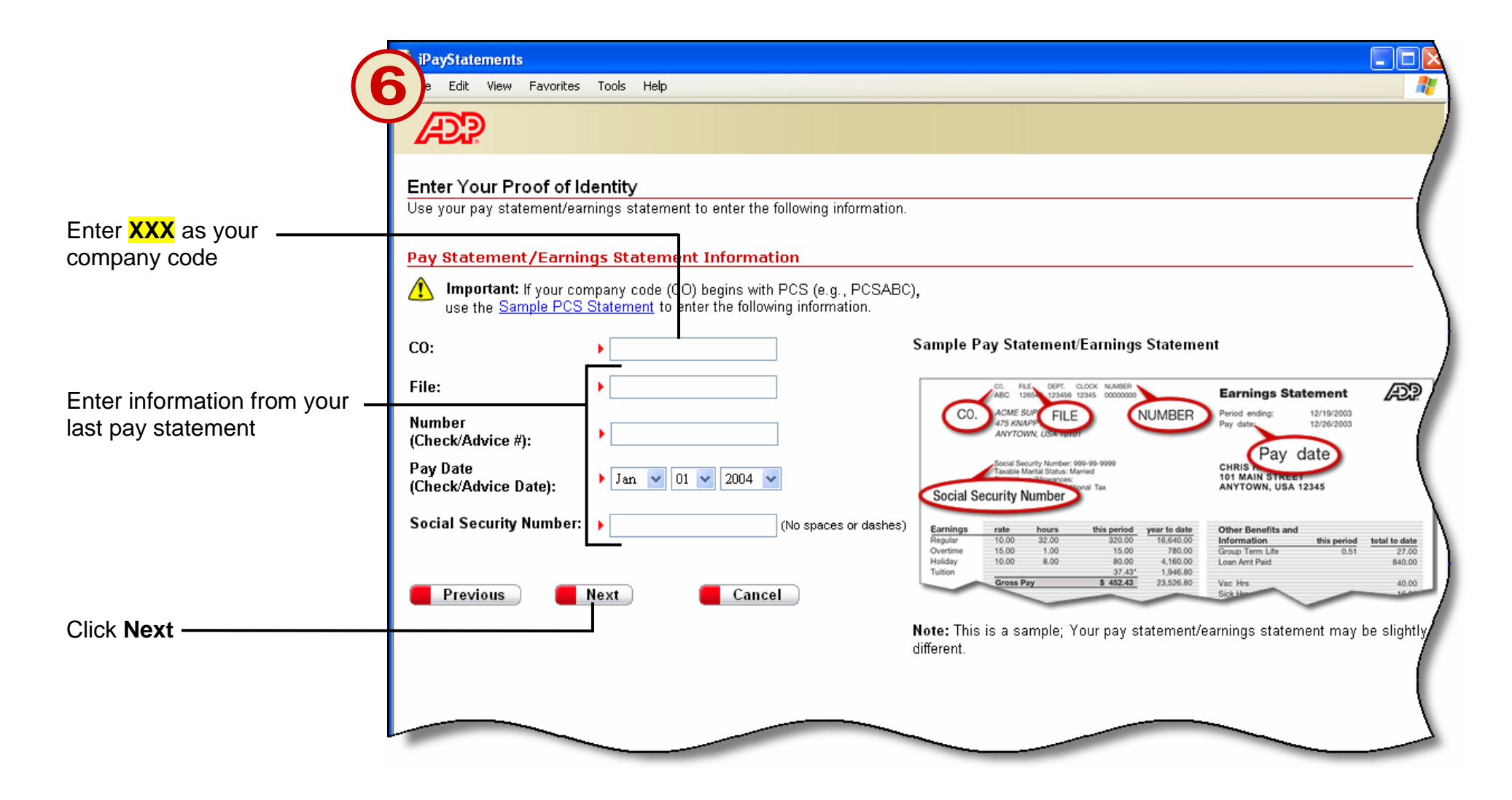

| · · · · · · · · · · · · · · · · · · · | iPayStatements                                                        |          |
|---------------------------------------|-----------------------------------------------------------------------|----------|
| (                                     | e Edit View Favorites Tools Help                                      | <b>A</b> |
|                                       |                                                                       |          |
|                                       | Enter Your Personal and Business Information.                         |          |
|                                       | Please enter the following information to complete your registration. |          |
|                                       | Personal Details                                                      |          |
|                                       | First Name:                                                           |          |
| Enter your name, e-mail               | Email:                                                                |          |
| address, and phone number             | Confirm Email:                                                        |          |
|                                       | Phone:                                                                |          |
|                                       | Business Details                                                      | /        |
|                                       | Country:                                                              |          |
|                                       | Address 1:                                                            |          |
|                                       | Address 2:                                                            |          |
|                                       | Address 3:                                                            |          |
|                                       | City/Town:                                                            |          |
|                                       | State/Province: >                                                     |          |
|                                       | Zip/Postal                                                            |          |
|                                       |                                                                       |          |
|                                       |                                                                       |          |
| Click Next                            | Next Cancel                                                           |          |
|                                       |                                                                       |          |
|                                       |                                                                       | 1        |
|                                       |                                                                       |          |

|                                                                                    | iPayStatements                                                                                                    |         |
|------------------------------------------------------------------------------------|----------------------------------------------------------------------------------------------------|---------|
| 3)                                                                                 | ile Edit View Favorites Tools Help                                                                                                    | A 1     |
| Create a password<br>Important<br>Choose a password that you can remember.         | ADP                                                                                                    |         |
|                                                                                    | Enter Your Security Information.<br>Please enter the following information to complete your registration.                                                 | _/      |
|                                                                                    | Password Details                                                                                                    |         |
|                                                                                    | Create Password:       Your password must be at least 8 characters long.         Confirm Password:       It must have at least one letter and one number. |         |
|                                                                                    | Security Details<br>Important: If you forget your user ID or password, you will be prompted to provide the answers to the following que:                  | stions. |
| Enter security information<br>Important<br>The security questions and answers are  | City/Town of Birth :       > Springfield         Birth Month and Day :       > Feb                                                                        |         |
| used if you ever forget your password or user ID.                                  | Please choose one quest on and answer for each Security Question listed below.                                                                            |         |
| Please choose security information that you can remember. Choose only one security | Security Question 1 : VWhat was your favorite childhood pet's name?                                                                                       |         |
| question from each drop down list.                                                 |                                                                                                    |         |
| Note<br>You may want to note your answers and<br>keep them in a secure place.      | Security Question 2:       Please select a different question (only one)         Answer 2:       •                                                        |         |
|                                                                                    | Previous Submit Cancel                                                                                                    |         |
|                                                                                    |                                                                                                    |         |
| I                                                                                  |                                                                                                    |         |

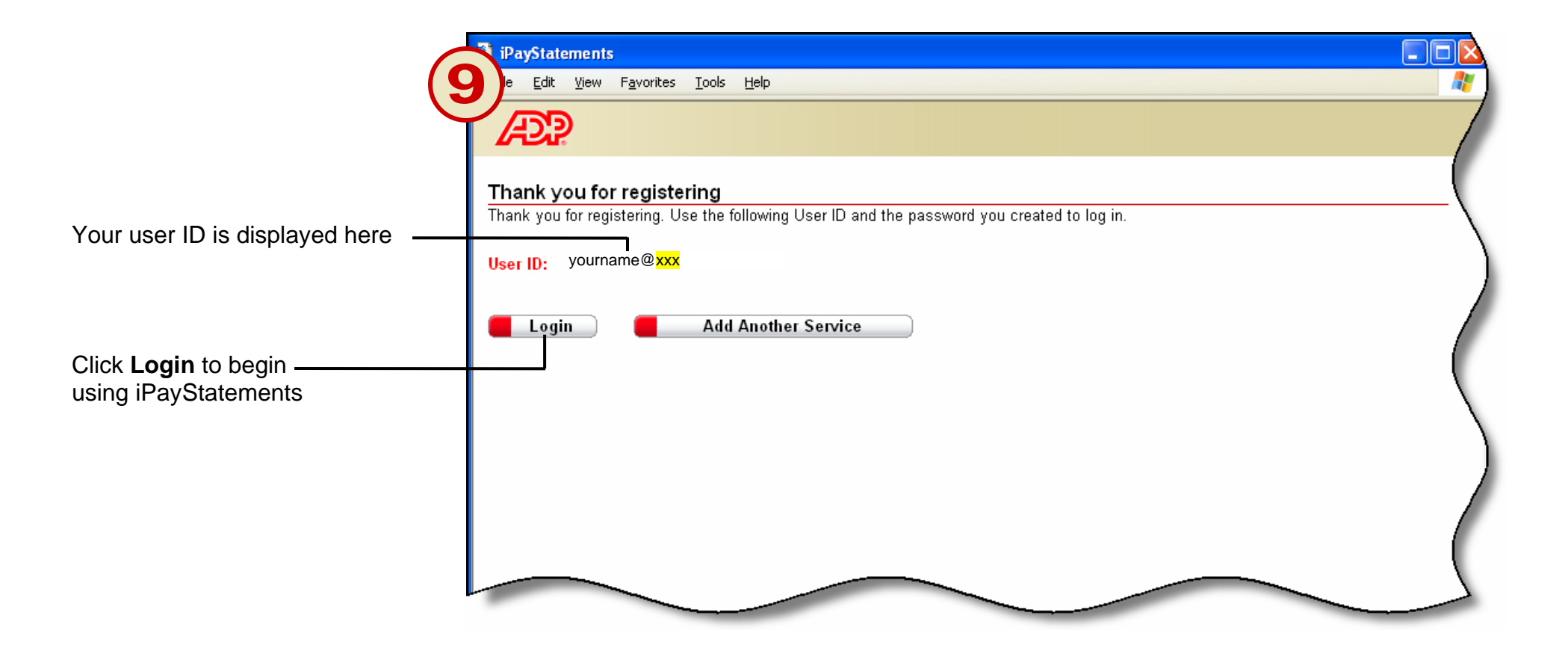

Thank you for using ADP iPayStatements